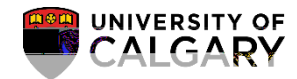

The following outlines the two steps necessary for scheduling alternating weekly patterns; scheduling even weekly patterns first then, scheduling odd weekly patterns after. When scheduling alternating weeks, PeopleSoft will not schedule any alternating dates during Reading Week or Reading Day.

Step One: Schedule the Even Labs (e.g. B02)

- 1. Click the Curriculum Management link.
- 2. Click the Schedule of Classes link.
- 3. Click the Schedule Class Meeting s link.
- 4. Enter the applicable Term, Subject Area, Catalog Nbrand click Enter or Search (e.g. 2197 Fall 2019, CHEM 209).Click the Search button.

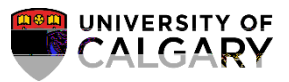

5. The Search Results will display a grid of Lectures, Labs and/or Tutorials associated with the class. For this first step, schedule the alternating weekly labs for the even numbered labs first. For this example, CHEM 209 has 20 labs (B0B20) therefore sche

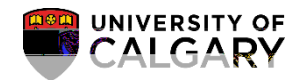

7. Click Look up Alternating Week Pattern .

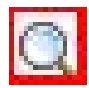

8. The most common type of

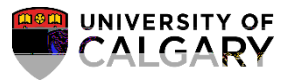

9. Click the Alternating with list. When scheduling the first (even) lab do not make a selection from the Alternating With list of options; leave this blank. Click the Laboratory object.

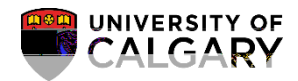

11. Note the start date is now 2019/09/16 and the end date def aults to the end of the term 2019/12/06. For your convenience, it is recommended that you enter the Facility ID at this time as it will be entered automatically. Click the Look up Facility ID button.

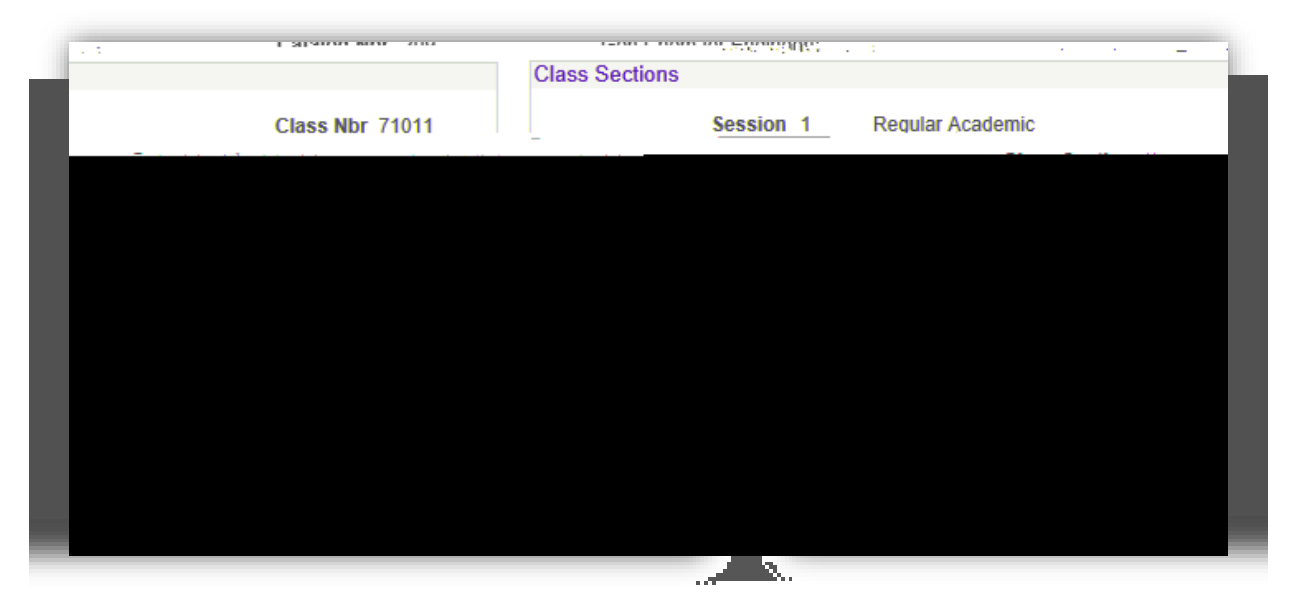

12. Enter the Facility ID (e.g. EEEL) and the Room (e.g. 225) and press Enter or Lookup. Additionally, if you know the Facility ID and Room number you can enter it directly. Click the Look Up button. Click the facility link (e.g. EEEL 22)

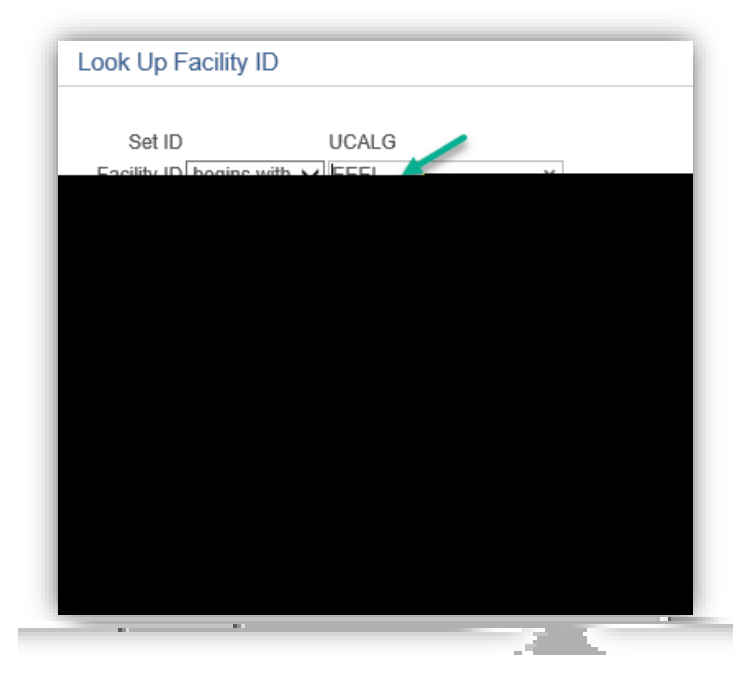

Scheduling Alternate Weekly Patterns SA – Timetabling

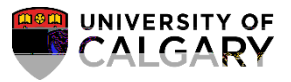

17. Once the alternating week pattern for the even dates have been verified, save the information. Click the Save button.

|     | Save |
|-----|------|
| 1.1 | Jave |

| Facility ID | Capacity Pat | Mtg Start N        |                                       | S S *Star                   | t/End Date           |            |
|-------------|--------------|--------------------|---------------------------------------|-----------------------------|----------------------|------------|
|             |              | _ ~ित्तिवी संहत्वव | Conta                                 | ct Hours                    |                      |            |
| Assign      | Prene        | a 1                | Doreonal                              | izo   Eind   Miow All   [진] |                      | . Palynt . |
| ID          | Name         |                    | *Instructor Role                      | Print                       | Access               | Cor        |
|             |              |                    |                                       |                             |                      | m          |
|             |              | North Ann          | 1927 - 1928 - 1931, 1922 - 1943<br>19 | uantity                     | Room Charact         | eristic    |
|             | 1 🕂          |                    | Q                                     |                             | $\sim$               |            |
| -           |              | 64bd               | Academic Shift                        | 145 (2011) (120- 220)       | Appelerente Aleita ( | -          |
|             |              | E I                | ·                                     | 9                           |                      |            |

Step Two: Schedule the Odd Labs (e.g. B01)

1. The next step of the process will be to schedule the odd labs (e.g. B01). Navigate with the breadcrumbs to Schedule Class Meetings.Click the Schedule Class Meetings menu.

Schedule Class Meetings

Scheduling Alternate Weekly Patterns SA – Timetabling

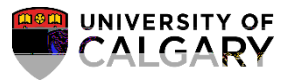

4. Note the class section for Lab B01 is TBA; nothing has been scheduled. PeopleSoft will automatically be set to TBA for any previously scheduled alternating weekly patterns from previous

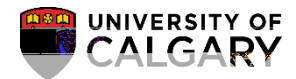

7. Click the Calendar Start Date button. Select the applicable date for the first week of the odd lab (e.g. September 9, 2019). Click the link.

8. Note the start date for the odd alternating week is now 2019/09/09 and the end date defaults to

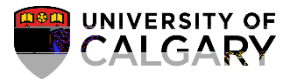

9. Enter the applicable meeting start and end times as per the even lab and create the meeting patterns. Click the Create Meeting Patterns button.

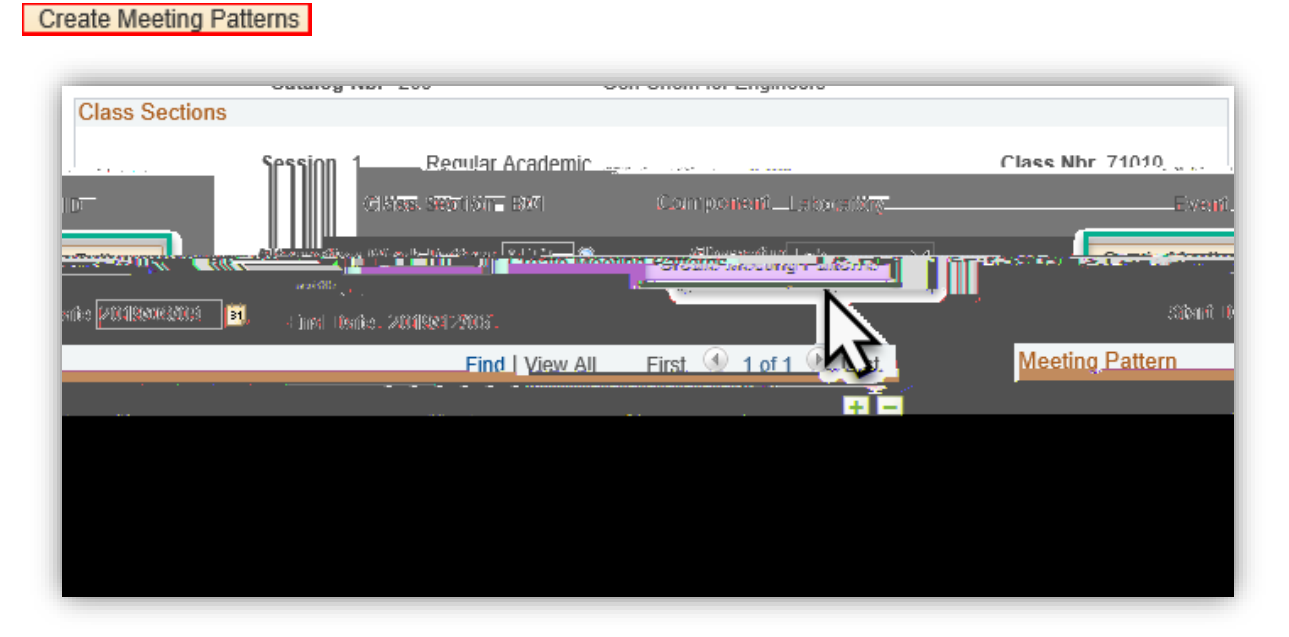

10. Verify the accuracy of the meeting patterns on the Meetings tab. Click the Meetings tab.

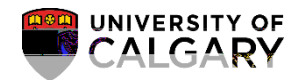

11. Note there have been six alternating labs scheduled. Click the View All link. Scroll down to confirm the dates of the alternating odd dates. Note the date for November Reading week will not been included in the pattern.